# Добавление плагина в Яндекс браузере

Для работы с электронной подписью в браузере **Яндекс** должно быть установлено дополнительное расширение <u>CryptoPro Extension for CAdES Browser Plug-in</u>

### Установка расширения

1. В браузере Яндекс перейдите по ссылке: <u>CryptoPro Extension for CAdES Browser Plug-in</u>

2. Откроется окно с информацией о расширении. Нажмите кнопку "Установить".

| интернет-магазин chrome                              | a                                                         | Поиск расширений и тем                                                                                                    |            |
|------------------------------------------------------|-----------------------------------------------------------|----------------------------------------------------------------------------------------------------|------------|
| Рекомендации Расширения Темы                         |                                                           |                                                                                                    |            |
| Extensio<br>С Предоставить<br>Расширение Защита и бе | en for CAdES Bro                                          | wser Plug-in                                                                                                    | Установить |
|                                                      |                                                           |                                                                                                    |            |
|                                                      | S Harspaler Hill Browner Pugein 🛪 🔶                       |                                                                                                    |            |
|                                                      | ← → C (# Extension for CAdES Browser Plug-in   chrome-and | ansion/Jjdlojjcgjgamebmebjhihjkoimbkmik/trusted_sites.html                                                                                                    |            |
|                                                      |                                                           | Hacropolian JUN Browser Plug-in<br>Reserve the server the same of the transformation stream of the transformation<br>the server the server the same of the transformation stream of the transformation<br>the server the server the server the server the server the server the server the<br>server the server the server the server the server the server the server the server the server the<br>server the server the server the server the server the server the server the server the server the server the server the server the<br>server the server the server the server the server the server the server the server the server the server the<br>server the server the serve |            |
|                                                      |                                                           |                                                                                                    |            |
|                                                      |                                                           |                                                                                                    |            |
| 🥥 Установить «Extension for CAdES Brow               | rser Plug-in»?                                            |                                                                                                    |            |
| Разрешения:                                          |                                                           |                                                                                                    |            |
| Просмотр и изменение ваших данных на всех сайта      | х.                                                        |                                                                                                    |            |
| Установка соединения со смежными нативными пр        | иложениями                                                |                                                                                                    |            |
| Установить расширение                                | Отмена                                                    |                                                                                                    |            |

## Добавление плагина в Google Chrome

Для работы с электронной подписью в браузере **Google Chrome** должно быть установлено дополнительное расширение <u>CryptoPro Extension for CAdES Browser Plug-in</u>

#### Установка расширения

- 1. В Google Chrome перейдите по ссылке: CryptoPro Extension for CAdES Browser Plug-in
- 2. Откроется окно с информацией о расширении. Нажмите кнопку "Установить".

| <i>.</i>          |                                                                                                    |                |  |  |
|-------------------|----------------------------------------------------------------------------------------------------|----------------|--|--|
|                   | Обзор Отзывы Поддержка Похожие                                                                                                    |                |  |  |
|                   | <ul> <li>► Пинир кланазани: ×</li> <li>← ⇒ С № иник сурторго лц'si tes/default/lifes/products/cades/demopage/cades_bes_sample.html</li> <li>► ► С № иник сурторго лц'si tes/default/lifes/products/cades/demopage/cades_bes_sample.html</li> <li>■ ► ► ► ► ► ► ► ► ► ► ► ► ► ► ► ► ► ► ►</li></ul> | ▲ - ○ ×<br>☆ = |  |  |
| <b>3.</b> Подтвер | одите действие.                                                                                                    |                |  |  |

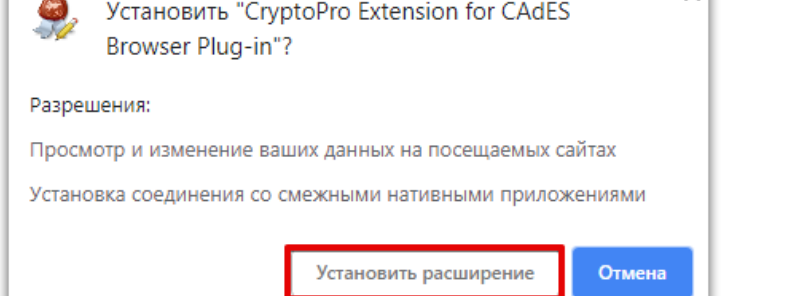

4. Перезапустите браузер. Теперь вы можете работать с ЭП в Google Chrome.

#### Проверка наличия расширения

#### Выберите раздел, название которого соответствует версии вашего браузера:

#### Google Chrome версии 59.0.3071.86 и выше

В правом верхнем углу браузера нажмите значок меню (1), наведите курсор на пункт "Дополнительные инструменты" (2) и выберите пункт "Расширения" (3).

|                                           |                |               |                 | -          | ٥       | >      |
|-------------------------------------------|----------------|---------------|-----------------|------------|---------|--------|
|                                           |                |               |                 | \$         |         | 1      |
|                                           |                | Новая вкладк  | a               |            | C       | Ctrl+T |
|                                           |                | Новое окно    |                 |            | C       | trl+N  |
|                                           |                | Новое окно в  | режиме инкогнит | 0          | Ctrl+Sh | nift+N |
|                                           |                | История       |                 |            |         |        |
|                                           |                | Загрузки      |                 |            | (       | Ctrl+J |
| <                                         |                | Закладки      |                 |            |         |        |
|                                           |                | Масштаб       |                 | - 100 %    | +       | 5      |
|                                           |                | Печать        |                 |            | C       | Ctrl+P |
|                                           |                | Трансляция    |                 |            |         |        |
|                                           |                | Найти         |                 |            | (       | Ctrl+F |
| Сохранить страницу как                    | Ctrl+S         | 2 Дополнителы | ные инструменты |            |         |        |
| Создать ярлык                             |                | Изменить      | Вырезать        | Копировать | Вста    | авить  |
| Удаление данных о просмотренных страницах | Ctrl+Shift+Del | Настройки     |                 |            |         |        |
| Расширения                                |                | Справка       |                 |            |         |        |
| Диспетчер задач                           | Shift+Esc      | 0             |                 |            | C111 C1 |        |
| Инструменты разработчика                  | Ctrl+Shift+I   | выход         |                 |            | Ctrl+Sh | iint+Q |

Откроется список установленных расширений. В блоке "CryptoPro Extension for CAdES Browser Plug-in" проверьте, что переключатель в нижнем правом углу блока установлен в положение "Включено".

ſ

| CryptoPro Extension for CAdES Browser Plug-in<br>Расширение позволяет использовать<br>КриптоПро ЭЦП Browser plug-in в браузере.<br>Для работы требует установленного ЭЦП | Google Документы офлайн<br>Работайте с Документами, Таблицами и<br>Презентациями без подключения к Интернету. |
|----------------------------------------------------------------------------------------------------|----------------------------------------------------------------------------------------------------|
| Подробнее Удалить                                                                                                    | Подробнее Удалить                                                                                             |
| Приложения Chrome                                                                                                    |                                                                                                    |
| Документы<br>Создавайте и редактируйте документы.                                                                                                    | Презентации<br>Создавайте и редактируйте презентации.                                                         |
| Подробнее Удалить                                                                                                    | Подробнее Удалить                                                                                             |